## Acceso directo a las Bases de Datos de la Biblioteca Universitaria de Deusto desde fuera de la Universidad

- 1. Accedemos a Océano
- Para acceder al listado completo de las Bases de Datos suscritas por la Biblioteca, clicamos en el enlace "A-Z Bases de Datos" situado en la parte superior o sobre el link "...Ver listado completo de Bases de Datos" en el apartado "Bases de Datos más utilizadas".
- 3. En caso de que la base de datos que nos interese esté en el apartado "Bases de Datos más utilizadas" clicamos directamente sobre su título.

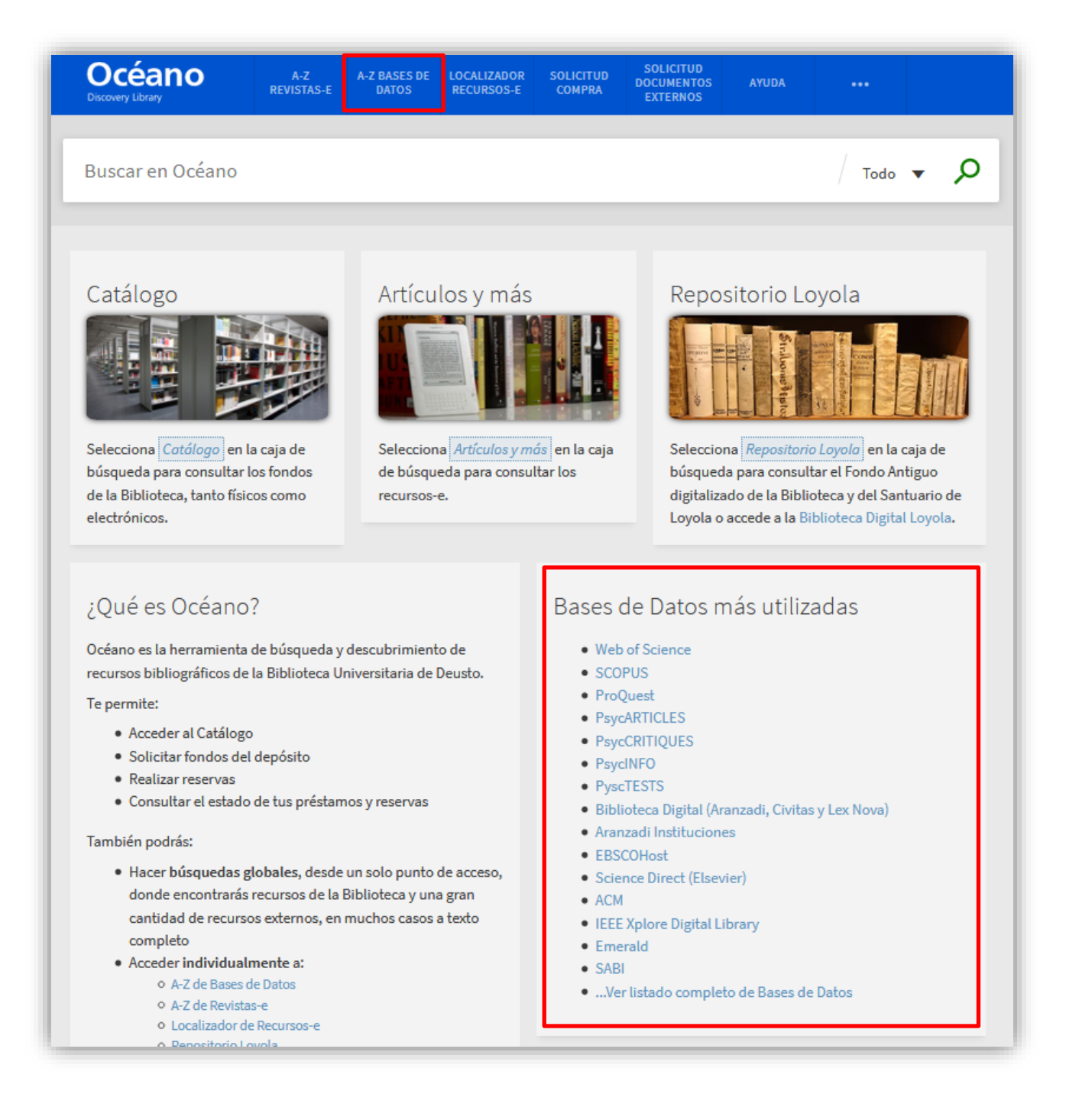

4. En "A-Z Bases de Datos" podemos buscar bases de datos por materia, por tipo de base de datos, por orden alfabético o a través de la caja de búsqueda:

| Todas las materias Todos los tipos Fuscar Bases de Dator                                                                                                    | s Buscar                                                                                                    |
|----------------------------------------------------------------------------------------------------|----------------------------------------------------------------------------------------------------|
| Todas ABCDEFGHIJKLMNOPQRSTUVWXYZ#                                                                                                    | Plataformas destaca las                                                                                               |
| Resultado: 132 Base(s) de Datos A A Base de datos de economía y empresa con acceso al texto completo de artículos de revistas, artículos de prensa, tesis doctorales, actas de conferencia e informes de mercado, publicados a partir de 1971.                                                                                                    | WEB OF SCIENCE     S                                                                                                  |
| Academic Search Complete (EBSCOhost) &                                                                                                    | Acceder a los Recursos-e desde fuera de la Universidad<br>¡Importante! Para acceder a los recursos electrónicos desde |
| Base de datos multidisciplinar con acceso al texto completo de publicaciones periódicas, la mayoría de ellas arbitradas. Asimismo, ofrece acceso a índices,<br>resúmenes de publicaciones, monografías, informes, actas de conferencia, etc. La base de datos presenta contenidos en PDF que se remontan hasta 1887.<br>Además, proporciona referencias citadas con opción de búsqueda de publicaciones.<br>Ayuda | fuera de la Universidad es necesario utilizar el acceso remoto:                                                       |
| Accounting, Tax & Banking Collection (ProQuest)<br>Base de datos sobre economía y empresa. Contiene publicaciones esenciales a texto completo que permiten obtener información sobre servicios financieros,<br>incluyendo contabilidad, fiscalidad, banca y las tendencias del sector. Comprende publicaciones desde 1971 hasta la actualidad.<br>Ayuda                                                           | Bases de Datos destacadas                                                                                             |
| ACM Digital Library &<br>Base de datos sobre ciencia y tecnología de la computación. O frece acceso al texto completo de las publicaciones de la Association for Computing Machinery.<br>Ayuda                                                                                                    | Aranzadi Instituciones c?                                                                                             |

- 5. Una vez localizada la base de datos que deseamos, clicamos sobre su título.
- 6. Se nos solicita que nos identifiquemos mediante nuestro usuario y contraseña @deusto o @opendeusto:

| Indique su nomb                                                          | ore de usuario y cla<br>le Esto sprifica que debe indicar su n                   | ave de acceso<br>ombre de usuario y su clave de acce          | po en el siguiente formulario.              |
|--------------------------------------------------------------------------|----------------------------------------------------------------------------------|---------------------------------------------------------------|---------------------------------------------|
| Nombre de usuario                                                        |                                                                                  | ∉opendeusto.es ×                                              |                                             |
| Clave de acceso                                                          | Logn                                                                             |                                                               |                                             |
| Se me ha olvidado n                                                      | ni clave de acceso.                                                              |                                                               |                                             |
| Sin su nombre de usuario y su clave<br>Póngase en contacto con el centro | r de acceso usted no se puede identific<br>de ayade de su universidad: sin@ideus | ar y acceder al servicio. A lo mejor he<br>loves              | iy algulen que puede ayudarle.              |
| Cellina Danik Deutsch Brig<br>Babasa Indonesia Italiano Giit             | nik <b>Editivi</b> entikali Esikara<br>13 Limuniykalka Latveta Neder             | Seomekai Prançais Iniyov Hir<br>Ianda Nynotsk Rokmill Pistugu | natuli Magyar<br>da Românique pycoloai maio |

7. Una vez identificados, accederemos a la base de datos seleccionada.

## Deustuko Unibertsitateko Liburutegiko datu-baseetara sarbide zuzena Unibertsitatetik kanpo bagaude

- 1. Océano-n sartu.
- 2. Liburutegiak harpidetutako datu-baseen bilatzailera joateko, goiko partean dagoen "Datu-baseen A-Z" atalean klik egin edo "Gehien erabiltzen diren datu baseak" ataleko "...Ikusi datu base guztien zerrenda" estekan klik egin.
- 3. Interesatzen zaigun datu-basea "Gehien erabiltzen diren datu baseak" atalean badago, zuzenean bere izenburuaren gainean klik egin.

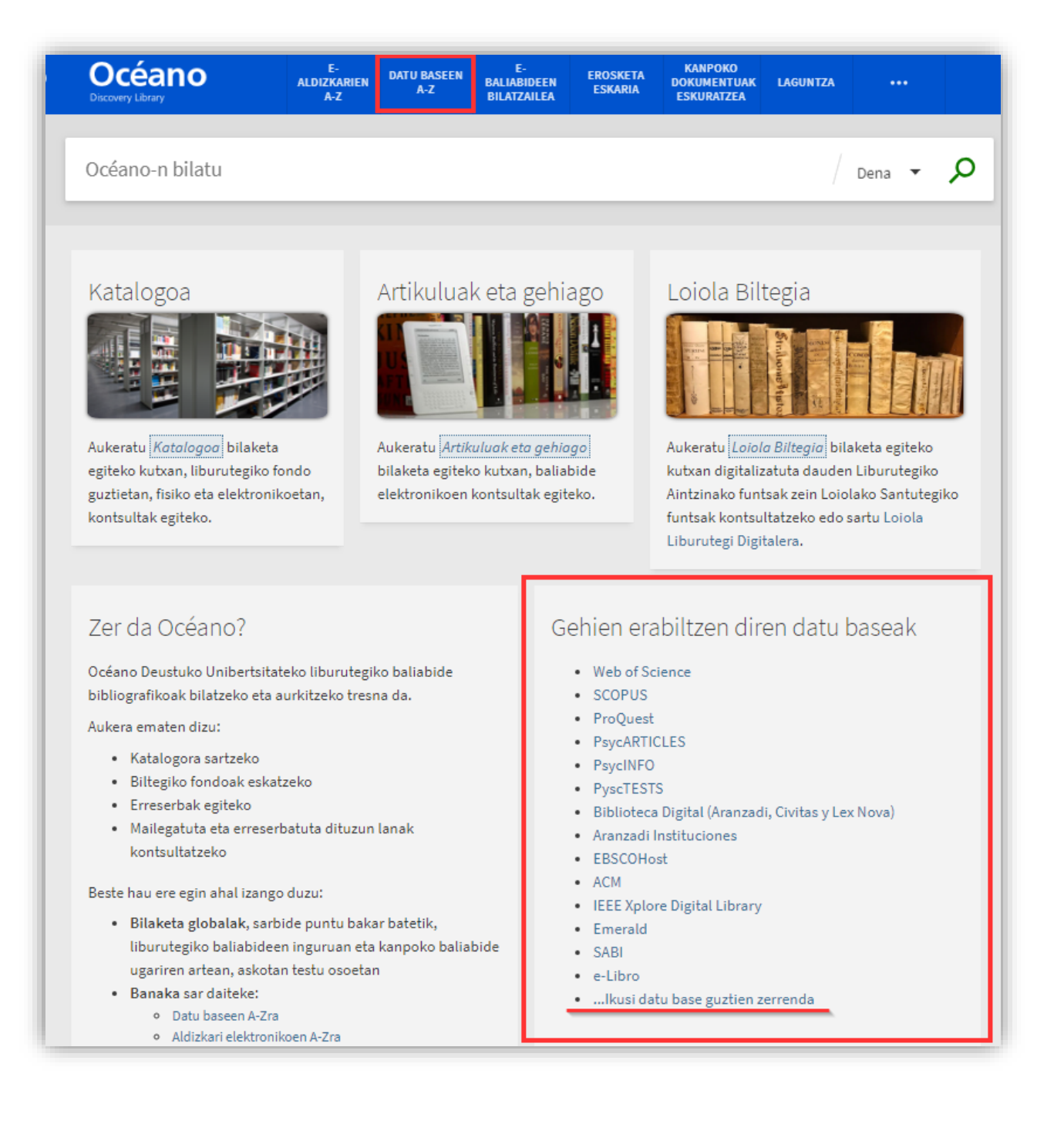

4. Datu-baseen AZ-n bilaketak irizpide ezberdinen arabera egin daitezke: materiaren arabera, datu-base motaren arabera, alfabetikoki edo bilaketa kutxaren bidez.

| Todas las materias Todos los tipos 💽 Buscar Bases de Dato                                                                                                    | 3 Buscar                                                                                                    |
|----------------------------------------------------------------------------------------------------|----------------------------------------------------------------------------------------------------|
| Todas ABCDEFGHIJKLMNOPQRSTUVWXYZ#                                                                                                    | Plataformas destaca das                                                                                                    |
| Resultado: 132 Base(s) de Datos A ABI/INFORM Collection (ProQuest) @ Base de datos de economía y empresa con acceso al texto completo de artículos de revistas, artículos de prensa, tesis doctorales, actas de conferencia e informes de mercado, publicados a partir de 1971. Ayuda                                                                                                    | WEB OF SCIENCE     Acceder a los Recursos-e desde fuera de la Universidad                                                                                              |
| Academic Search Complete (EBSCOhost) ⊄<br>Base de datos multidisciplinar con acceso al texto completo de publicaciones periódicas, la mayoría de ellas arbitradas. Asimismo, ofrece acceso a índices,<br>resúmense de publicaciones, monografias, informes, actas de conferencia, etc. La base de datos presenta contenidos en PDF que se remontan hasta 1887.<br>Además, proporciona referencias citadas con opción de búsqueda de publicaciones.<br>Ayuda | ilmportante! Para acceder a los recursos electrónicos desde<br>fuera de la Universidad es necesario utilizar el acceso remoto:<br>Cómo conectarme desde fuera de la UD |
| Accounting, Tax & Banking Collection (ProQuest)<br>Base de datos sobre economia y empresa. Contiene publicaciones esenciales a texto completo que permiten obtener información sobre servicios financieros,<br>incluyendo contabilidad, fiscalidad, banca y las tendencias del sector. Comprende publicaciones desde 1971 hasta la actualidad.<br>Ayuda                                                                                                    | Bases de Datos destacadas<br>ACM Digital Library &                                                                                                    |
| ACM Digital Library 🖙<br>Base de datos sobre ciencia y tecnología de la computación. Ofrece acceso al texto completo de las publicaciones de la Association for Computing Machinery.<br>Ayuda                                                                                                    | Aranzadi Instituciones &                                                                                                    |

- 5. Interesatzen zaigun datu-basea aurkitzen dugunean, bere izenburuaren gainean klik egin.
- 6. Berriro ere @deusto edo @opendeusto erabiltzaile eta pasahitzarekin gure burua identifikatzea eskatuko zaigu:

| Deusto                            |                                                                                                    |  |
|-----------------------------------|----------------------------------------------------------------------------------------------------|--|
| Sar                               | <b>tu erabiltzaile-izena eta pasahitza</b><br>I batek kautotu zaitezen eskatzen du. Mesedez, zure erabiltzaile-izena eta pasahitza honako formulario honetan sartu itzazu.                        |  |
| <b>R</b>                          | Erabiltzaile-izena @opendeusto.es  Pasahitza Saioa hasi                                                                                                    |  |
| Ez dut nire pasahitza gogoratzen. |                                                                                                    |  |
| Zure era<br>harrema               | abiltziale-izena eta pasahitza gabe ezin zara identifikatu ezta zerbitzuan sartu ere. Agian bada norbait lagun diezazukeena. Jar zaitez<br>anetan erakundeko laguntza zentroarekin: sir@deusto.es |  |

7. Gure burua identifikatu ostean, aukeratutako datu-basera sarbidea izango dugu.

## Direct access to University of Deusto Library databases from off-campus

## 1. Access Océano

- 2. To see the full list of databases subscribed by the library we'll click on the "A-Z Databases" link at the top of the screen, or the "...See full list of Databases" in the "Frequently used databases" section.
- 3. If the database we need is listed under "Frequently used databases" we can click on its name directly.

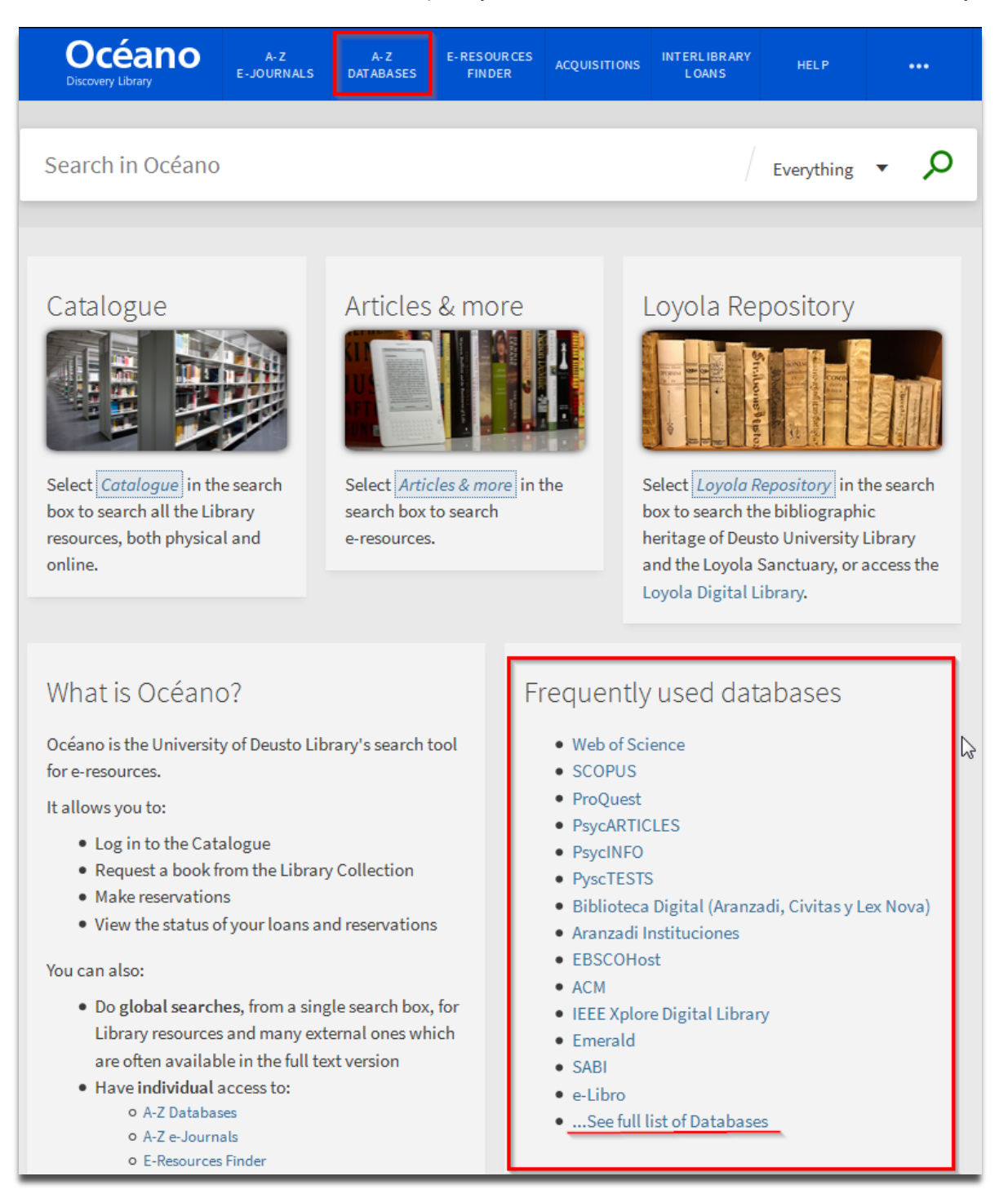

4. In the "A-Z Databases" page we may search databases by subject, type, by alphabetical order or by using the search box:

| Todas las materias Todos los tipos V Buscar Bases de Dator                                                                                                    | 5 Buscar                                                                                                    |
|----------------------------------------------------------------------------------------------------|----------------------------------------------------------------------------------------------------|
| Todas ABCDEFGHIJKLMNOPQRSTUVWXYZ#                                                                                                    | Plataformas destaca las                                                                                                    |
| Resultado: 132 Base(s) de Datos         A         ABI/INFORM Collection (ProQuest) @         Base de datos de economía y emoresa con acceso al texto completo de artículos de revistas, artículos de prensa, tesis doctorales, actas de conferencia e                                                                                                    |                                                                                                    |
| informes de mercado, publicados a partir de 1971.<br>Ayuda                                                                                                    | Acceder a los Recursos-e desde fuera de la Universidad                                                                                                    |
| Academic Search Complete (EBSCOhost) ♂<br>Base de datos multidisciplinar con acceso al texto completo de publicaciones periódicas, la mayoría de ellas arbitradas. Asimismo, ofrece acceso a índices,<br>resúmenes de publicaciones, monografías, informes, actas de conferencia, etc. La base de datos presenta contenidos en PDF que se remontan hasta 1887.<br>Además, proporciona referencias citadas con opción de búsqueda de publicaciones.<br>Ayuda | ilmportantel Para acceder a los recursos electrónicos desde<br>fuera de la Universidad es necesario utilizar el acceso remoto:<br>Cómo conectarme desde fuera de la UD |
| Accounting, Tax & Banking Collection (ProQuest) 2<br>Base de datos sobre economía y empresa. Contiene publicaciones esenciales a texto completo que permiten obtener información sobre servicios financieros,<br>incluyendo contabilidad, fiscalidad, banca y las tendencias del sector. Comprende publicaciones desde 1971 hasta la actualidad.<br>Ayuda                                                                                                   | Bases de Datos destacadas                                                                                                    |
| ACM Digital Library &<br>Base de datos sobre ciencia y tecnología de la computación. Ofrece acceso al texto completo de las publicaciones de la Association for Computing Machinery.<br>Ayuda                                                                                                    | Aranzadi Instituciones a                                                                                                    |

- 5. Once we locate the database we need we click on its title.
- 6. We'll be asked to sign in with our @deusto or @opendeusto username and password:

| Deusto |                                                                                                    |  |
|--------|----------------------------------------------------------------------------------------------------|--|
|        | Enter your username and password<br>A service has requested you to authenticate yourself. Please enter your username and password in the form below.                                                                                                    |  |
|        | Username @opendeusto.es  Password Login                                                                                                    |  |
|        | I don't remember my password.<br>Without your username and password you cannot authenticate yourself for access to the service. There may be someone that can help you.<br>Consult the help desk at your organization: sir@deusto.es                                      |  |
|        | Ĉeština Dansk Deutsch <mark>English</mark> Español eesti keel Euskara Suomeksi Français עברית Hrvatski Magyar Bahasa Indonesia<br>Italiano 日本語 Lietuvių kalba Latviešu Nederlands Nynorsk Bokmål Português Româneşte русский язык Slovenščina<br>Srpski Svenska 简体中文 繁健中文 |  |

7. Once signed in, we'll have access to the selected database.